## Outlook Express へのメールアカウント追加方法

Outlook Express を起動し、「ツール」→「アカウント」の順にクリックします。

| 🧐 削除済みアイテム - Outlook                                                                                                    | Express - こぐま末安                                                                                                    |                                                 |
|----------------------------------------------------------------------------------------------------|----------------------------------------------------------------------------------------------------|-------------------------------------------------|
| <ul> <li>              前除済みアイテム - Outlook          </li> <li>             ファイル(E) 編集(E) 表示(W)         </li> <li>             メールの作成         </li> <li>             メールの作成         </li> <li>             ジェ感メール対策ツール・             返信         </li> <li>             び目除済みアイテム         </li> <li>             び目除済みアイテム         </li> <li>             び目になるまで、             </li> </ul> <li>             びにしのは Express         <ul> <li>             のローカル フォルダ             </li> <li>             受信トレイ             </li> <li>             受信トレイ             </li> <li>             受信ドレイ             </li> <li>             受信ドレイ             </li> <li>             で) 町除済みアイテム         </li> </ul> </li> | Express - こくま末安         ツール(1)       メッセージ(M)       ヘルブ(H)         送受信(2)       すべて同期(2)         アドレス帳(2)…       Ctrl+Shift+B         送信者をアドレス帳(2)追加する(D)       メッセージ ルール(R)         Windows Messenger       自分のオンライン状態(小)         アカウント(A)…       オブション(D)… | <ul> <li>ごくま末安</li> <li>まアイテムがありません。</li> </ul> |
| アカウントを構成します。                                                                                                    | <                                                                                                    |                                                 |

## 「追加」ボタン→「メール」の順にクリックします。

| べて メール ニュース         | ディレクトリ サービス |         | 追加(A) ▶        | メール( <u>M</u> )           |
|---------------------|-------------|---------|----------------|---------------------------|
| アカウント               | 種類          | 接続      | 削除( <u>R</u> ) | ニュース(N)<br>ディレクトリ サービス(D) |
| akogumafukushikai.s | メール (既定)    | 使用可能な接続 | プロパティ(P)       |                           |
|                     |             |         | 既定に設定(D)       |                           |
|                     |             |         | インポートΦ         |                           |
|                     |             |         | エクスポート(E)      |                           |
|                     |             |         | 順番の設定(S)       |                           |
|                     |             |         |                |                           |

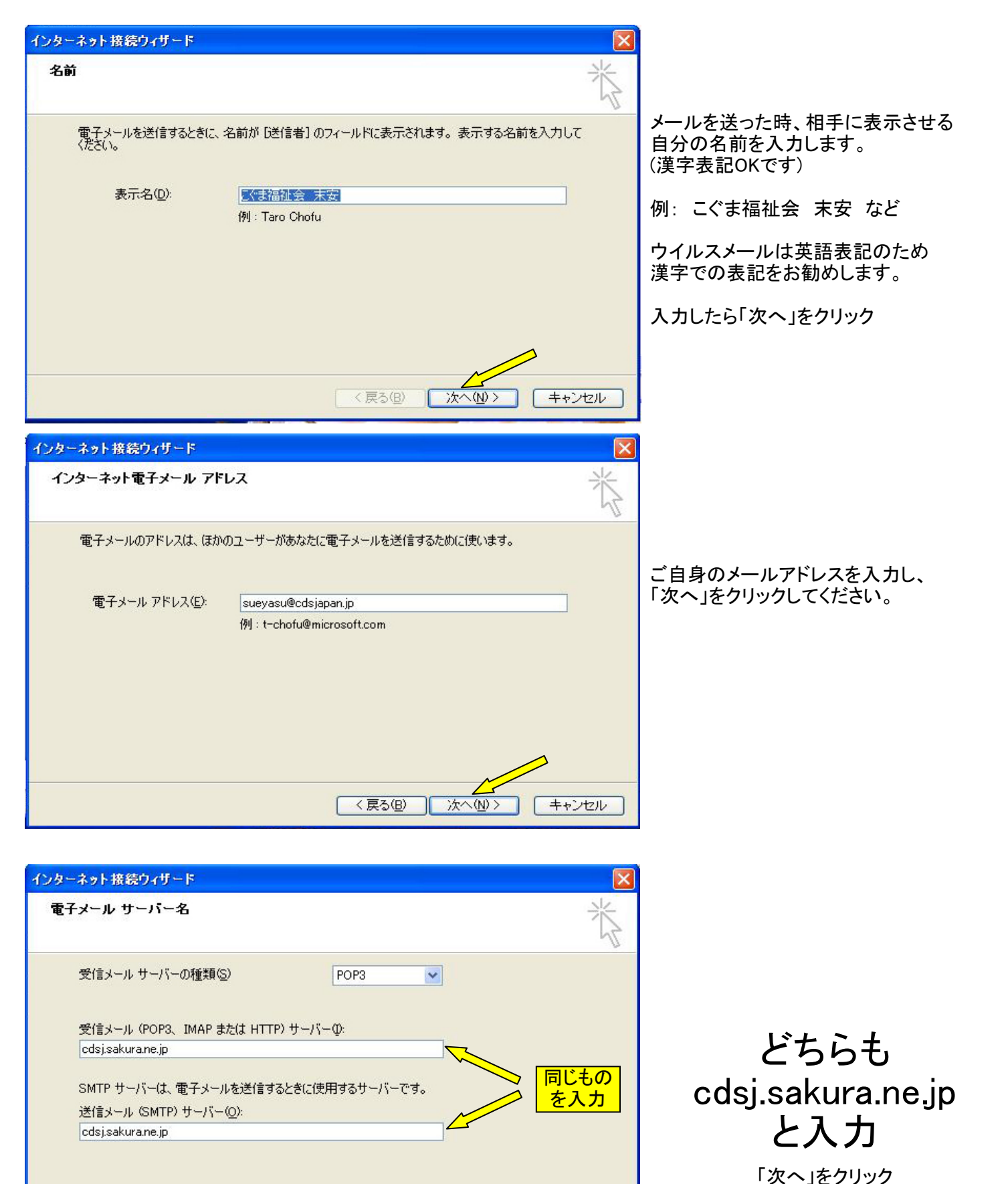

< 戻る(B)

次へ(N)>

キャンセル

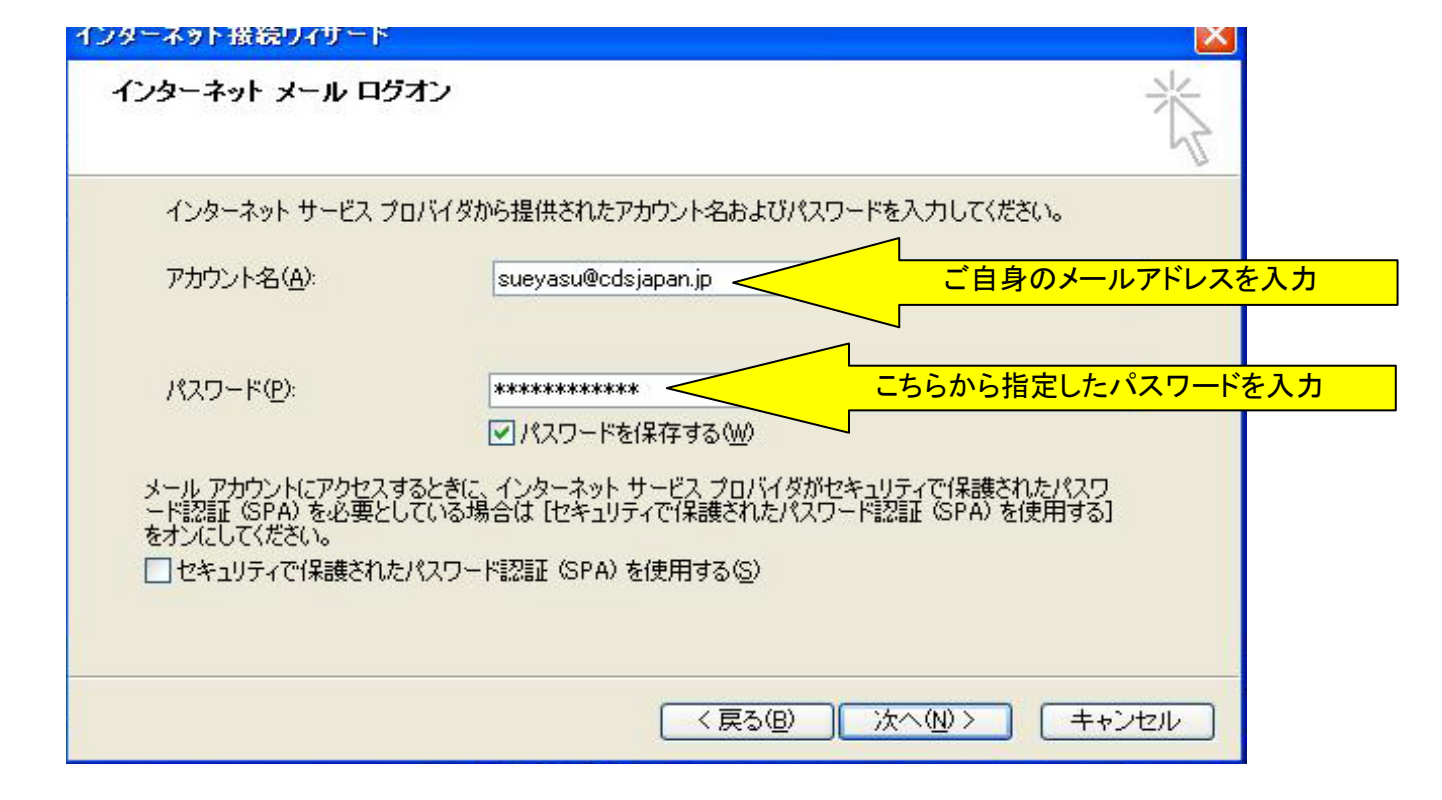

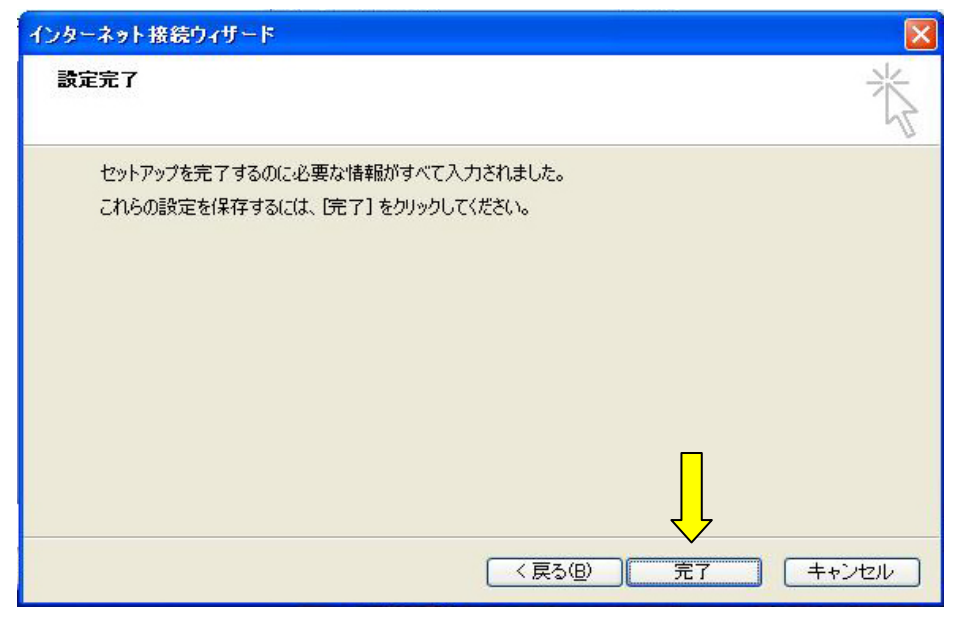

「完了」をクリック

| インターネット アカウン      | 2F              |                            | ? 🛛               |
|-------------------|-----------------|----------------------------|-------------------|
| オベて メール ニュ        | レース ディレクトリ サービス |                            | 追加( <u>A</u> ) )  |
| アカウント             | 種類              | 接続                         | 削除( <u>R</u> )    |
| Redsj.sakura.ne.j |                 | 使用可能な接続                    | プロパティ( <u>P</u> ) |
|                   | ILSX QUALE?     | [文/打 <sup>4</sup> ] 肥/动预测元 | 既定に設定(型)          |
|                   |                 | $\checkmark$               | インポートΦ            |
|                   |                 |                            | エクスポート(E)         |
|                   |                 |                            | 順番の設定(S)          |
|                   |                 |                            | <b>開</b> じる       |

今設定したメールアカウントを選択して 「プロパティー」ボタンをクリック。

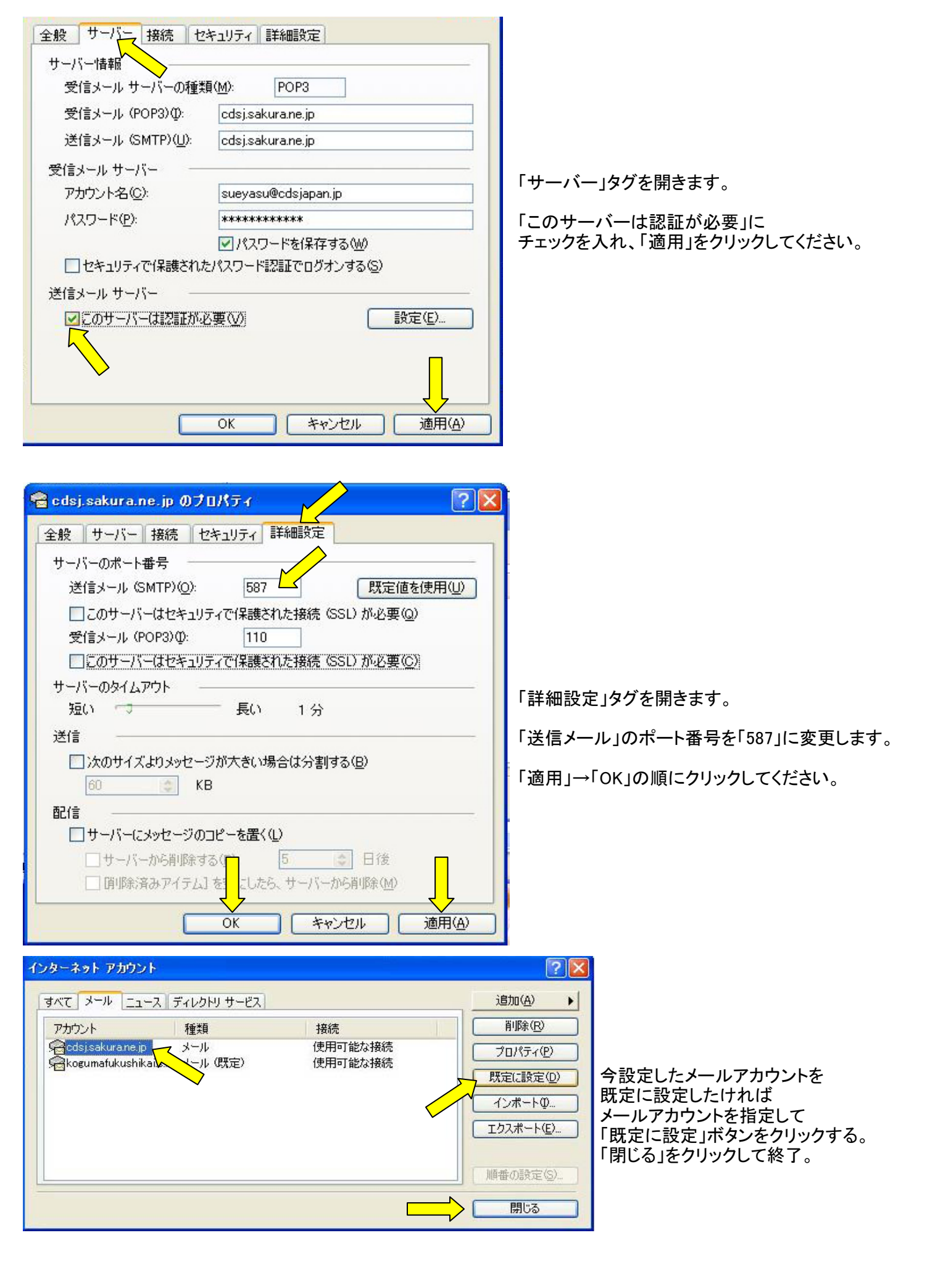

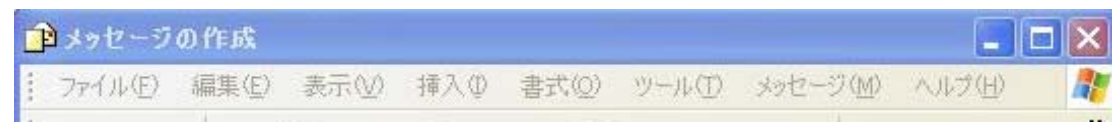

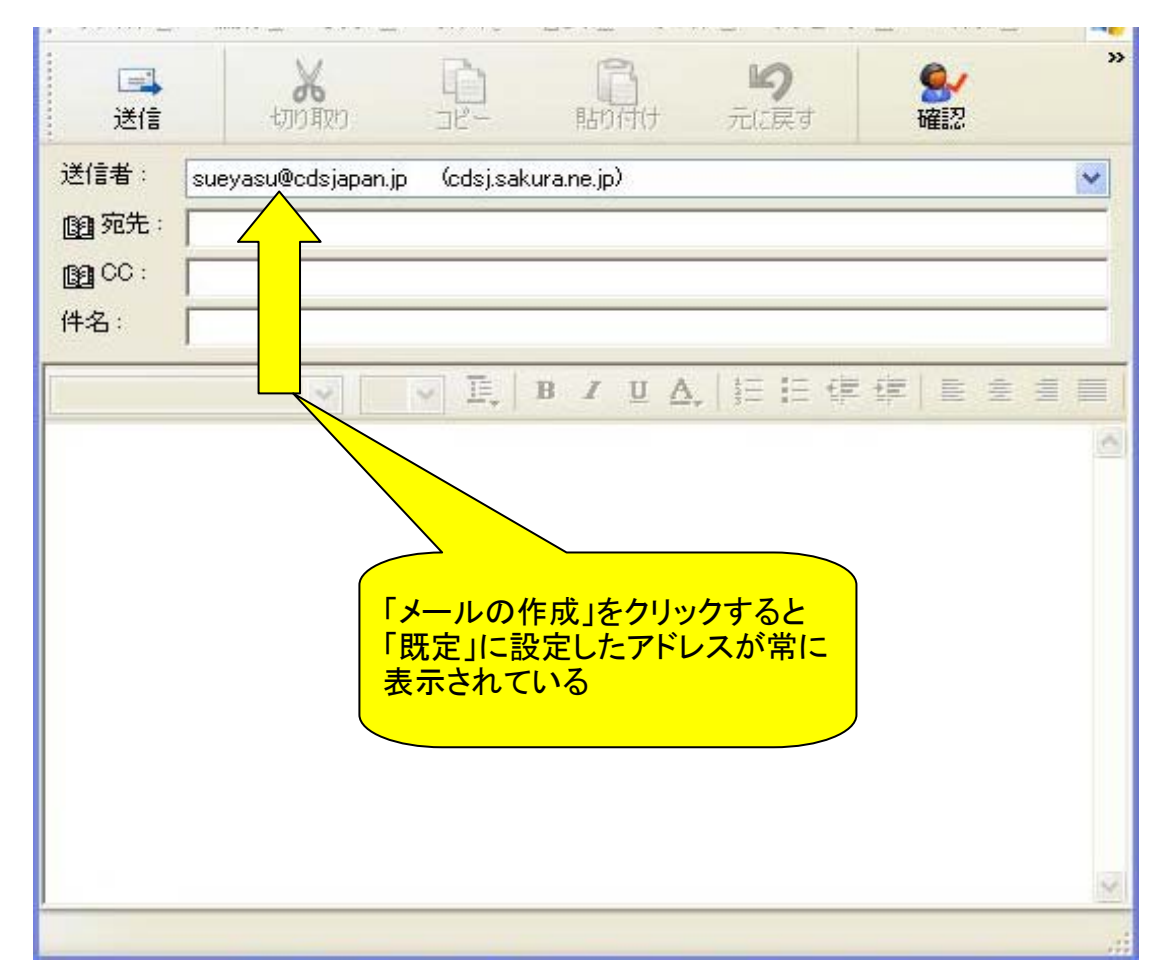

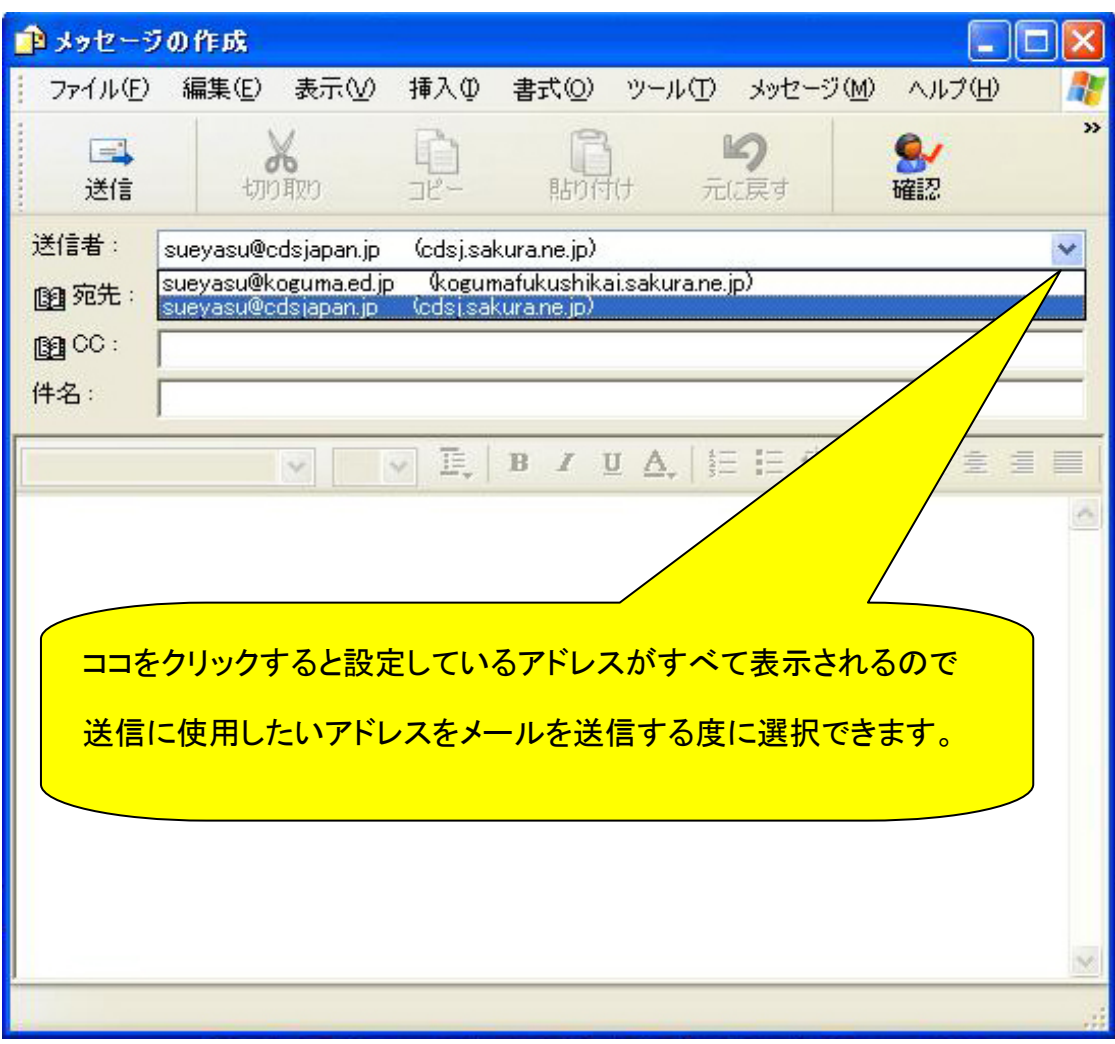